平成 25 年 12 月 15 日 東京北社会保険病院 総合診療科 南郷 栄秀 http://spell.umin.jp

目標: GRADE system を理解し, 個々の論文から Summary of Findings table と GRADE evidence profile を作成することができる.

 課題:あなたは診療ガイドライン作成委員である.以下の4つのクリニカルク エスチョンのうち1つを選び,家のグループのメンバーと協力して, GRADE system に従い,GRADE profiler を用いて,Summary of Findings table と GRADE evidence profile を作りなさい.実践大会当日は、その作 成手順について発表を行う.
 注)GRADE profiler とは、GRADE working group が無償で提供している

注) OKADE profiler とね, OKADE working group パー無償 C促展している 診療ガイドライン作成ソフトである. GRADE working group のサイト (<u>http://ims.cochrane.org/revman/other-resources/gradepro/download</u>) からダ ウンロード・インストールした上で作業する.

クリニカルクエスチョン:

- 1. COPD 患者は抗菌薬の予防投与を行うべきか(1COPD\_ProphylacticABx).
- 2. 小児の下痢にプロバイオティクスを使用するべきか(2ChildrenDierrhea\_Proviotics)
- 3. 糖尿病性足感染は通常治療に G-CSF を加えた方がいいか. (3DiabeticFootInfection\_G-CSF)
- 4. 急性心筋梗塞を起こした患者は酸素を吸入した方がいいか. (4AMI\_Oxgen)

進め方:

①家ごとに、他の家と重なることのないように、4つのテーマのうち1つを選ぶ.

②Google site 上に、クリニカルクエスチョンごとのフォルダが作成されている。各フォルダには、クリニカルクエスチョン (PICO で示したもの、RevMan を用いて作成した Forest plot と Funnel plot 付き)、PICO に従って検索した結果集められた原著論文、原著論文をもとに作成されたデータ入力済み RevMan ファイルが入っている。

注) RevMan (Review Manager) とは, Cochrane Collaboration が無償で提供しているシ ステマティックレビューの作成ソフト (<u>http://ims.cochrane.org/revman</u>) である.

- ③3 ページ以降の手順に従い、インストールした GRADE profiler を用いて、家ごとに選んだ クリニカルクエスチョンの RevMan ファイルを import する. 家のメンバーで相談しアウト カムごとにバイアスの評価 (Downgrade/Upgrade) を行い、その結果を入力した上で、 Summary of Findings table と GRADE evidence profile を作成する.
- ④完成した Summary of Findings table (ファイル名: "SoF\_家の名前") と GRADE evidence profile (ファイル名: "GRADE\_EP\_家の名前") を南郷にメールで提出する.
- ⑤12月10日(火)に一度,進捗状況を南郷に報告すること.

GRADE system についての詳細な解説は、以下のスライドを参考にするとよい. http://homepage3.nifty.com/aihara/how\_to\_use\_grade\_aihara\_20120426.ppt 特に、Downgrade/Upgrade については、スライド 33~69 で解説されている. 作業に必要な Grade profiler の使用法は、以下の url に説明がある. http://homepage3.nifty.com/aihara/GRADEproHelp.html

Risk of bias の bias 項目にはいくつかのバージョンがあるが、本課題では以下の項目で評価する.

- 1. Random sequence generation (selection bias)
- 2. Allocation concealment (selection bias)
- 3. Blinding of patients?
- 4. Blinding of providers?
- 5. Blinding of data collectors?

- 6. Blinding of outcome adjudicators?
- 7. Blinding of data analysts?
- 8. Incomplete outcome data addressed?
- 9. Free of selective reporting?
- 10. Free of other bias?
- 11. Intention to treat analysis?

Risk of bias の評価について, 詳しくはコクランハンドブックの「Table 8.5.c: Criteria for judging risk of bias in the 'Risk of bias' assessment tool」を参照のこと. 以下に説明がある. <u>http://hiv.cochrane.org/sites/hiv.cochrane.org/files/uploads/Ch08\_Bias.pdf</u>

EBM 実践大会は, pES club で1年間 EBM を学んだ集大成となるものである.これまでに 学んだこと全てを活用して取り組むこと.課題を進める上で不明な点,困ったことなどが生 じた場合には,早めにメーリングリスト上か,南郷に直接質問すること.

## 【GRADE system 全体図】

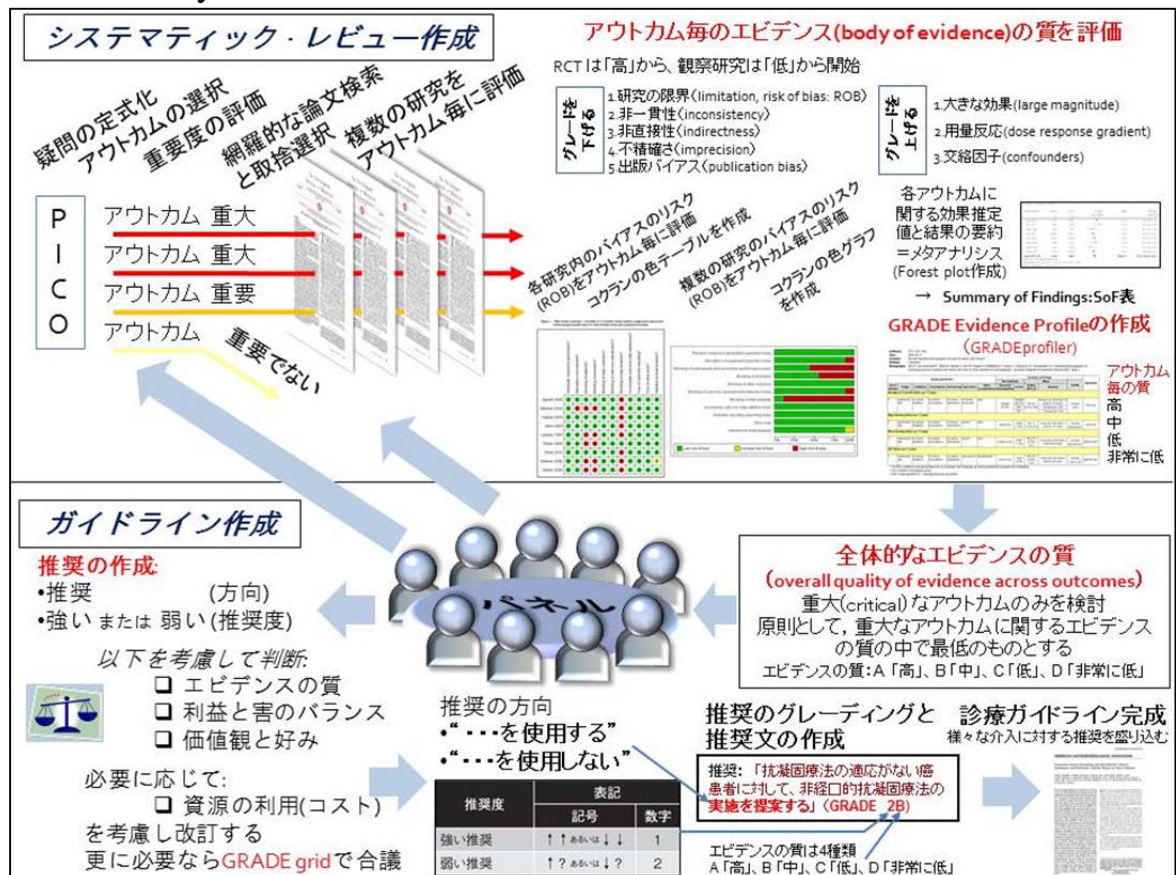

# 課題作成手順

①以下の url から GRADE profiler をダウンロードし、インストールする. http://ims.cochrane.org/revman/other-resources/gradepro/download

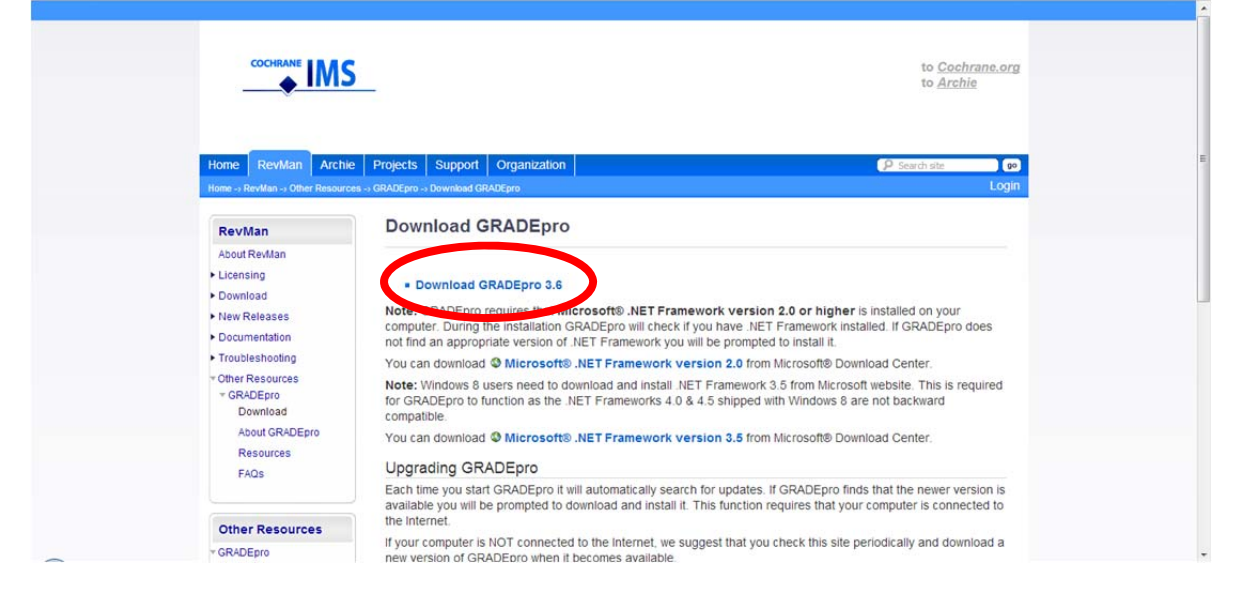

# ②GRADE profiler を開いたら、"New profile"をクリックする.

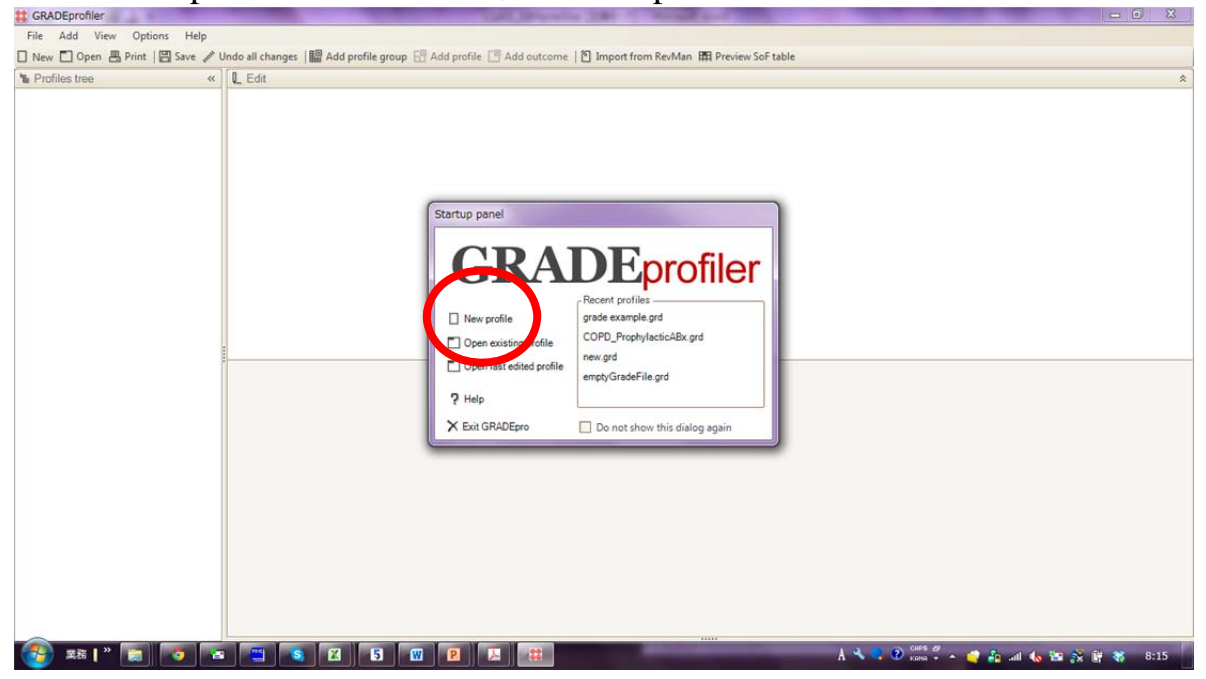

③タイトルを付けて保存する.

|  | New data file                                                                                                    |
|--|----------------------------------------------------------------------------------------------------|
|  | ③ ● ● ≪ 201312_EBMpractice > 採用 >   ▼ 4 / 採用の検索 P                                                                                                    |
|  | 整理 ▼ 新しいフォルダー 第 ▼ 2                                                                                                    |
|  | ★ お気に入り<br>メウンロード<br>メウンロード<br>メウンロード<br>メウンロード<br>メウント ライブラリ<br>並べ替え: フォルダー・                                                                                                    |
|  | <ul> <li>         ・ アスクトップ         ・ 名称         ・         ・         ・</li></ul>                                                                                                    |
|  | こ ライブラリ                                                                                                    |
|  | ₩ Ľクチャ · · · · · · · · · · · · · · · · · · ·                                                                                                    |
|  | ファイル名(N): Cancer_anticoagulation                                                                                                    |
|  | ファイルの機構(T): Grade data files ・                                                                                                    |
|  | <ul> <li>フォルダーの非表示   第775   第775   第7</li></ul> |
|  |                                                                                                    |

# ④ "File-Import Form...-Review Manager file"をクリックする.

| 99. U | a sochre feather Teaddaig | 15.41.02                                                                                                    |                                      |
|-------|---------------------------|----------------------------------------------------------------------------------------------------|--------------------------------------|
| File  | Add View Options          | Help                                                                                                    |                                      |
|       | New Ctrl+N                | ve 🖋 Undo all changes 📲 Add profile group 🖽 Add profile 🖽 Add outcome   🖄 Import from RevMan 🛱 Preview SoF table |                                      |
|       | Open Ctrl+O               | « ] Q_Edit                                                                                                    | \$                                   |
|       | Open recent +             | Profile organo name:                                                                                             |                                      |
|       | Save Ctrl+S               | Prome group name.                                                                                                |                                      |
|       | Save As Shift+Ctrl+S      | Name:                                                                                                    |                                      |
| Ľ     | Export As >               |                                                                                                    |                                      |
| 1     | Import From               | Review Manager file                                                                                              |                                      |
| 禺     | Print Ctrl+               | GRADEPro backup file                                                                                             |                                      |
|       | Quit Ctrl+Q               | Previous GRADEPro versions                                                                                       |                                      |
| _     |                           |                                                                                                    |                                      |
|       |                           |                                                                                                    |                                      |
|       |                           |                                                                                                    |                                      |
|       |                           |                                                                                                    |                                      |
|       |                           |                                                                                                    |                                      |
|       |                           |                                                                                                    |                                      |
|       |                           |                                                                                                    |                                      |
|       |                           |                                                                                                    |                                      |
|       |                           |                                                                                                    |                                      |
|       |                           |                                                                                                    |                                      |
|       |                           |                                                                                                    |                                      |
|       |                           |                                                                                                    |                                      |
|       |                           |                                                                                                    |                                      |
|       |                           |                                                                                                    |                                      |
|       |                           |                                                                                                    |                                      |
|       |                           |                                                                                                    |                                      |
|       |                           |                                                                                                    |                                      |
|       |                           |                                                                                                    |                                      |
|       |                           |                                                                                                    |                                      |
|       |                           |                                                                                                    |                                      |
|       |                           |                                                                                                    |                                      |
| -     |                           |                                                                                                    |                                      |
| 2     | 🍠 業務 🛛 🖳 🔤                |                                                                                                    | A 🔧 🗣 🕐 Kana 🖡 🔺 🚅 🦽 🏡 🖼 🕺 🔋 😻 15:41 |

⑤家で選んだクリニカルクエスチョンのフォルダにある Review Manager 5 file を選択して開く.

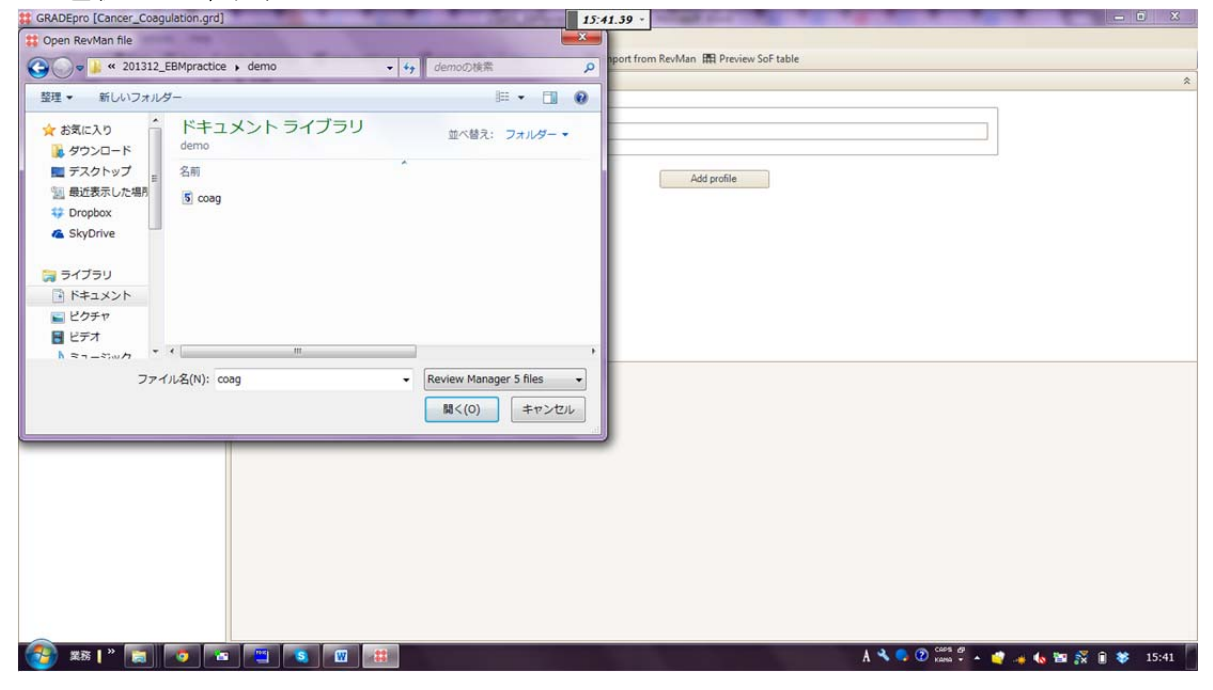

# ⑥以下のように表示されるので, "OK"をクリックする.

| File Add View Options Help                                                                                                    |                                                                                                    |
|----------------------------------------------------------------------------------------------------|----------------------------------------------------------------------------------------------------|
| 🗌 New 🗂 Open 📇 Print   🗒 Save 🥒 U                                                                                                    | Undo all changes   🎆 Add profile group 🗄 Add profile 🕛 Add outcome   🏝 Import from RevMan 📾 Preview Sof table |
| 1 Profiles tree                                                                                                    | │ L Edit *                                                                                                    |
| <ul> <li>☐ New ↓ Open ▲ print ▲ seve ≠</li> <li>▲ Profiles tree ← ≪</li> <li>■ Preterteral anticoagulation in patients</li> <li>▲ Heparin vs placebo for anticoagul</li> </ul> |                                                                                                    |
| < ×                                                                                                    |                                                                                                    |
| 🌍 🗱 🛯 🔚 🔽                                                                                                    | 🛚 🔤 🔥 🕅 🛗 🕹 🕼 😵 🖇 15:41                                                                                       |

⑦左カラムに表示された profile をクリックすると,右にその内容が表示される.

| December of a st              | « Eoit                                |                                |                                  |                          |                       |                                 |                  |            |
|-------------------------------|---------------------------------------|--------------------------------|----------------------------------|--------------------------|-----------------------|---------------------------------|------------------|------------|
| Parenteral and     Heparin vs | placebo for anticoadu                 | - Evidence profi               | le                               |                          | - Profile information | on                              |                  |            |
| a in riepanir ta              | pieces in anicougu                    | Question                       | Should Heparin vs placebo be us  | ed for anticoagulation?  | Bibliography (syste   | imatic reviews):                | -                |            |
|                               | Profile                               |                                |                                  |                          | Akl EA, Gunukula      | S, Barba M, Yosuico VE D,       |                  |            |
|                               | Heparin vs planeo for anticoagulation | SoF title                      | Heparin compared to placebo for  | anticoagulation          | Dickinson HO, Br      | yant A, Schünemann H.           |                  |            |
|                               |                                       | Format                         | Should [intervention] vs [compar | ison] be used for [hea 🔹 | Profile author(s):    | Control Maddalare               | -                |            |
|                               |                                       | Intervention                   | Heparin                          | 平                        | Barba, Victor E D     | Yosuico, Frederiek F van        |                  |            |
|                               |                                       | Comparison                     | placebo                          | 阜                        |                       |                                 |                  |            |
|                               |                                       | Health problem                 | anticoagulation                  | 2                        | Cre                   | ated on: 2013/12/06             | 1                |            |
|                               |                                       | Setting                        |                                  | 草                        |                       | and an interes B.               |                  |            |
|                               |                                       | Time frame                     |                                  |                          | Last majo             | or update: 2013/12/06 🗐 -       |                  |            |
|                               |                                       |                                |                                  |                          | -                     |                                 |                  |            |
|                               |                                       | Delete                         |                                  | Add outcome              | Got                   | to recommendation               |                  |            |
|                               |                                       | the designation of a design of |                                  |                          |                       |                                 |                  |            |
|                               | Pronie. Hepanni vs piace              | bo for anticoaguiation         |                                  |                          |                       |                                 |                  |            |
|                               | Mortality at 12 months   8            | Pol of him                     |                                  | To the second            | 1 Parts               |                                 |                  | Incoderate |
|                               | no methodology chosen                 | Hisk of bias                   | inconsistency                    | Indirectness             | Impre                 | eosion Oth                      | none *           | Importance |
|                               | Patients (Hepar                       | in)                            | Control (placebo)                | Relative                 | effect                | Absolute e                      | ffect            | Quality    |
|                               | 735/1464 (50.2                        | 2%)                            | 594/1066 (55.7%)                 | RR 0.93 (0.8             | 5 to 1.02)            | 39 fewer per 1000 (from         | 84 fewer to 11   |            |
|                               |                                       |                                | 64.5%                            |                          |                       | 45 fewer per 1000 (fro<br>more) | m 97 fewer to 13 |            |
|                               | Mortality at 12 months - Non-         | small cell lung cancer   6     |                                  |                          |                       |                                 |                  |            |
|                               | Design                                | Risk of bias                   | Inconsistency                    | Indirectness             | Impre                 | ecision Othe                    | r considerations | Importance |
|                               | E Footnotes                           |                                |                                  |                          |                       |                                 |                  |            |
|                               | Provenue                              |                                |                                  |                          |                       |                                 |                  |            |

# ⑧Risk of Bias をクリックするとこのような表示になる.

| Profiles tree                                                             | L Edit                                                                                                    | Name of outcome: Montal<br>ssed/measured with<br>No of studies: 8<br>Length of follow up: | ty at 12 months<br>こ 平 Study design:                                         | Short name:                                              | Importance:              | <b>(</b> 夏                                                                                                    |                                     |
|---------------------------------------------------------------------------|----------------------------------------------------------------------------------------------------|-------------------------------------------------------------------------------------------|------------------------------------------------------------------------------|----------------------------------------------------------|--------------------------|----------------------------------------------------------------------------------------------------|-------------------------------------|
| Symptomatic VTE     Symptomatic VTE     Minor bleeding     Minor bleeding |                                                                                                    | The editing pu<br>until you choo<br>contributing to<br>Delete Revert                      | me for Quality Assessment w<br>se at least one study and typ<br>the results. | II appear empty<br>o of studies<br>Quality of eviden     | ce:                      |                                                                                                    |                                     |
|                                                                           |                                                                                                    |                                                                                           |                                                                              |                                                          | Go to Sommary of Financi | An .                                                                                                    |                                     |
|                                                                           | Profile: Heparin vs placebo for                                                                                                    | anticoagulation                                                                           | 2                                                                            |                                                          | de le Serinary er i man  | 40<br>90                                                                                                    |                                     |
|                                                                           | Profile: Heparin vs placebo for<br>Mortality at 12 months   8<br>Design<br>no methodology chose 1.                                                                                     | anticoaculation<br>Rak of bias                                                            | Inconsistency                                                                | Indirectness                                             | Imprecision              | Other considerations none A                                                                                                    | Importance                          |
|                                                                           | Profile: Heparin vs placebo for<br>Mortality at 12 months   8<br>Design<br>no methodology choose<br>Patients (hepart<br>-735/1464 (50.2%)                                              | Rak of bias                                                                               | Inconsistency<br>Introl (placebo)<br>14/1066 (55.7%)<br>64.5%                | Indexchess<br>Relative effect<br>RR 0.93 (0.85 to 1.0    | 2) 39 fewer<br>45 fewe   | Absolute effect<br>reper 1000 (from 84 fewer to 11<br>more)<br>reper 1000 (from 97 fewer to 13<br>more)                                                                  | Importance<br>Quality               |
|                                                                           | Profile: Heparin vs placebo for<br>Mortality at 12 months   8<br>Design<br>no methodology chose<br>Patients (Heparin<br>735/1464 (50.2%)<br>Mortality at 12 months - Non-small         | Rak of bias                                                                               | Inconsistency<br>Introl (placebo)<br>4/1066 (55.7%)<br>64.5%                 | Indirectriess<br>Relative effect<br>RR 0.93 (0.85 to 1.0 | 2) 39 fewer<br>45 fewe   | Absolute effect<br>more<br>r per 1000 (from 34 fewer to 11<br>more)                                                                                                    | Unportance<br>Quality               |
|                                                                           | Profile: Heparin vis placebo for<br>Mortality at 12 months   8<br>Design<br>no methodology chose<br>Patients (Pero<br>735/1464 (50 2%)<br>Mortality at 12 months - Non-small<br>Design | anticognulation<br>Risk of bias<br>65<br>cell lung cancer   6<br>Risk of bias             | Inconsistency<br>Intel (placebo)<br>Auto66 (55.7%)<br>64.5%<br>Inconsistency | Indirectress<br>Belative effect<br>FR 0.93 (0.85 to 1.0  | 2) 39 fewer<br>45 fewe   | Coher considerations<br>none<br>Absolute effect<br>more)<br>reper 1000 (from 84 fewer to 11<br>more)<br>reper 1000 (from 97 fewer to 13<br>more)<br>Other considerations | Importance<br>Quality<br>Importance |

⑨上から3段目の "Study design"のところの "--choose--"をプルダウンして, "randomized trials"を選ぶ

| Profiles tree «                                                                                                    | C_Edit                                                                                                    |                                                                                                    |                                                                 |                                                                                      |                                                             |                                                                                                    |                                     |
|----------------------------------------------------------------------------------------------------|----------------------------------------------------------------------------------------------------|----------------------------------------------------------------------------------------------------|-----------------------------------------------------------------|--------------------------------------------------------------------------------------|-------------------------------------------------------------|----------------------------------------------------------------------------------------------------|-------------------------------------|
| Parenteral anticoaguidation in patients     Heppainv a placebo for anticoagui     Mortality at 12 months     Mortality at 12 months - Non-s     Mortality at 12 months - Small     Mortality at 24 months - Small     Mortality at 24 months     Symptomatic VTE     Major bleeding     Minor bleeding |                                                                                                    | Name of outcome: Mont.<br>Assessed/measured with<br>No of studies: 8<br>Length of follow up:<br>The edition<br>until your of<br>contributing                                                                                                    | ality at 12 months                                              | Short name<br>ose<br>wiced trials<br>oppear empty<br>of studies<br>Ouality of evides | Inportance ··· ···                                          | 3                                                                                                    |                                     |
|                                                                                                    |                                                                                                    | for entire restanting                                                                                                    |                                                                 |                                                                                      |                                                             | -                                                                                                    |                                     |
|                                                                                                    | Profile: Heparin vs placebo                                                                                                    | o for anticoagulation                                                                                                    |                                                                 |                                                                                      |                                                             |                                                                                                    |                                     |
|                                                                                                    | Profile: Heparin vs placebo<br>Mortality at 12 months   8<br>Design                                                                                                    | o for anticoagulation<br>Risk of bias                                                                                                    | Inconsistency                                                   | Indirectness                                                                         | Imprecision                                                 | Other considerations                                                                                                    | Importance                          |
|                                                                                                    | Profile: Heparin vs placebo<br>Mortality at 12 months   8<br>Design<br>no methodology chosen                                                                                      | o for anticoagulation<br>Risk of bias                                                                                                    | Inconsistency.                                                  | Indirectness                                                                         | Imprecision                                                 | Other considerations none *                                                                                                    | Importance                          |
|                                                                                                    | Profile: Heparin vs placebo<br>Mortality at 12 months 18<br>Design<br>no methodology chosen<br>Parients (Heparin)<br>735/1464 (50.2%                                              | Plak of bias                                                                                                    | Inconsistency<br>Control (placebo)<br>594/1066 (55,7%)<br>64.5% | Indirectives<br>Relative effect<br>RR 0.93 (0.85 to 1.0                              | Imprecision<br>(2) 39 fewer pe<br>45 fewer p                | Cther considerations<br>none<br>Absolute effect<br>1000 (from 94 fewer to 11<br>more)<br>er 1000 (from 97 fewer to 13<br>more)                          | Importance<br>Quality               |
|                                                                                                    | Profile: Heparin vs placebo<br>Mortality at 12 months   8<br>Design<br>no methodology chosen<br>735/1464 (50.2%<br>Mortality at 12 months - Non-en                                | Place of the second second sec | Inconsistency<br>Control (placebo)<br>594/1066 (55,7%)<br>64.5% | Indirectness<br>Relative effect<br>RR 0.93 (0.85 to 1.0                              | Increasion<br>12) 39 fewer pe<br>45 fewer p                 | Other considerations<br>none<br>Absolute effect<br>r 1000 (from 84 fewer to 11<br>more)<br>er 1000 (from 97 fewer to 13<br>more)                        | Importance<br>Quality               |
|                                                                                                    | Profile: Heparin vs placebx<br>Mortality at 12 months 18<br>Design<br>no methodology chosen<br>Patients (Heparin)<br>735/1464 (50.2%<br>Mortality at 12 months - Non-sn<br>Design | 2 for anticoagulation<br>Risk of bias<br>a)<br>a)<br>mall cell lung cancer   6<br>Risk of bias                                                                                                    | Inconsistency<br>Control (placebo)<br>594/1066 (55.7%)<br>64.5% | Indirectness<br>Relative effect<br>RR 0.93 (0.85 to 1.0                              | Imprecision<br>12) 39 fewer pe<br>45 fewer p<br>Imprecision | Other considerations<br>none Absolute effect<br>1000 (from 84 fewer to 11 or<br>more) Per 1000 (from 97 fewer to 13 or<br>more)<br>Other considerations | Importance<br>Quality<br>Importance |

⑩すると、1番目の outcome についての、"Downgrade quality of evidence"と "Upgrade quality of evidence"の項目が現れる.

| Parenteral anticoaguiation in patienti<br>Heparin v placebo for anticoagui<br>Mortality at 12 months<br>Mortality at 12 months - Small<br>Mortality at 24 months<br>Mortality at 24 months<br>Mortality at 24 months<br>Mortality at 24 months<br>Mortality at 22 months<br>Mortality at 22 mon | Name of<br>Assessed/mee<br>No<br>Length of<br>Sowingray | outcome Mortality at 12 months<br>sured with<br>f studies: 8 () () ()<br>te quality of evidence<br>Visk of bias ()<br>opisitency                                                                                                    | Short name<br>로<br>고<br>고<br>고<br>고<br>고<br>고<br>고<br>고<br>고<br>고<br>고<br>고<br>고<br>고<br>고<br>고<br>고<br>고 | Importance: ・ ・ 東 |                                     |           |
|----------------------------------------------------------------------------------------------------|---------------------------------------------------------|----------------------------------------------------------------------------------------------------|----------------------------------------------------------------------------------------------------|-------------------|-------------------------------------|-----------|
| Mortality at 12 months<br>Mortality at 12 months - Non-s<br>Mortality at 12 months - Small<br>Mortality at 24 months<br>Mortality at 24 months<br>Mortality at 24 months<br>Major bleeding<br>Minor bleeding                                                                                                    | Assessed/mea<br>No<br>Length of<br>Sowngra              | sured with<br>of studies: 8                                                                                                    | 문           0         ····································                                                |                   |                                     |           |
| Mortality at 12 months - Non-a     Mortality at 12 months - Small     Mortality at 24 months     Symptomatic VTE     Mortality at 24 months     Mortality at 24 months     Mortality at 24 months     Mortality at 24 months     Mortality at 24 months     Mortality at 24 months                                                                                                    | No<br>Length of<br>Cowingrad                            | fotions 8 0 8 0 10 10 10 10 10 10 10 10 10 10 10 10 1                                                                                                    | 0<br>· 译<br>Upgrade quality of evidence:<br>· 译<br>Large_effect                                           |                   |                                     |           |
| Motaling at 2 months of the analysis of the analysis of t                                                                                                    | Length of<br>Cowingrad                                  | following + + + + + + + + + + + + + + + + + + +                                                                                                    | 0 · 문<br>Upgrade quality of evidence:<br>· 푸 Large_effect                                                 |                   |                                     |           |
| Minor bleeding                                                                                                    | cowngrad                                                | le quality of evidence<br>Risk of bias                                                                                                    | Upgrade quality of evidence:<br>. [주] Large_effect                                                        |                   |                                     |           |
| - Minor bleeding                                                                                                    | h                                                       | Risk of bias                                                                                                    | - 早 Large_effect                                                                                          |                   | L                                   |           |
|                                                                                                    | h                                                       | onsistency                                                                                                    |                                                                                                    | no 平 平            |                                     |           |
|                                                                                                    |                                                         | and the second second sec | ・ [耳] Plausible confounding would change the effect                                                       | no · 平            |                                     |           |
|                                                                                                    |                                                         | ndirectness                                                                                                    | - 耳 uuse response<br>gradient                                                                             | no · 平            |                                     |           |
|                                                                                                    |                                                         | Imprecision                                                                                                    | • <b>平</b>                                                                                                |                   |                                     |           |
|                                                                                                    | Publ                                                    | ication bias                                                                                                    | - 耳 Quality of evidence                                                                                   |                   |                                     |           |
| Pro                                                                                                    | ofile: Heparin vs placebo for anticoa                   | ulation                                                                                                    |                                                                                                    |                   |                                     |           |
| Mortal                                                                                                    | ity at 12 months   8 studies                            |                                                                                                    |                                                                                                    |                   |                                     |           |
|                                                                                                    | randomised trials                                       | of bas inconsistency                                                                                                    | Indrectness                                                                                               | Imprecision       | Other considerations Im             | nportance |
|                                                                                                    | Patients (Heparin)                                      | Control (placebo)                                                                                                    | Relative effect                                                                                           | Abr               | solute effect                       | Quality   |
|                                                                                                    | 735/1464 (50.2%)                                        | 594/1066 (55.7%)                                                                                                    | RR 0.93 (0.85 to 1.02)                                                                                    | 39 fewer per 1000 | ) (from 84 fewer to 11 ^<br>nore) T |           |
|                                                                                                    |                                                         | 64.5%                                                                                                    |                                                                                                    | 45 fewer per 100  | 00 (from 97 fewer to 13<br>more)    |           |
| Mortal                                                                                                    | ity at 12 months - Non-small cell lung                  | cancer   6                                                                                                    |                                                                                                    |                   |                                     |           |
|                                                                                                    | Design Rid                                              | of bias Inconsistency                                                                                                    | Indirectness                                                                                              | Imprecision       | Other considerations Im             | nportance |
|                                                                                                    | otnotes                                                 |                                                                                                    |                                                                                                    |                   |                                     |           |

⑪Downgrade する 5 項目を1 つずつプルダウンして選んでいく.

| GRADEpro [Cancer_Coagulation.grd] |                                | Statement of the local division in which the local division in the local division in the local division in the                                                                                     | Name and Address of the Owner, or other          | State of the second second sec                                                                                                    |                   |                                    | - 0 X      |
|-----------------------------------|--------------------------------|----------------------------------------------------------------------------------------------------|--------------------------------------------------|----------------------------------------------------------------------------------------------------|-------------------|------------------------------------|------------|
| File Add View Options Help        |                                |                                                                                                    |                                                  |                                                                                                    |                   |                                    |            |
| New 🖸 Open 📇 Print   🖽 Save 🥒 U   | Indo all changes   🔛 Add pr    | ofile group 🔚 Add profile [                                                                                                    | Add outcome   🗂 Import from                      | RevMan III Preview SoF table                                                                                                    |                   |                                    |            |
| Profiles tree «                   | 0 Edit                         |                                                                                                    |                                                  |                                                                                                    |                   |                                    |            |
| Profiles tree                     | ų Edat                         | Name of outcome: M<br>Assessed/measured with:<br>No of studies: @<br>Length of follow up<br>Docugade quality of<br>Risk of bias<br>Inconsistency<br>Indrectness<br>Imprecision<br>Publication bias | no<br>serious (-1)<br>very serious (-2)<br>event | Short name<br>Short name<br>Short | Importance:       | ছ<br>ছ<br>ছ<br>ছ                   |            |
|                                   | Profile: Heparin vs plac       | cebo for anticoogulation                                                                                                    |                                                  |                                                                                                    |                   |                                    |            |
|                                   | Mortality at 12 months   8 st  | tudies                                                                                                    |                                                  |                                                                                                    |                   |                                    |            |
|                                   | Design<br>randomised trials    | Risk of bias                                                                                                    | Inconsistency                                    | Indrectness                                                                                                    | Imprecision       | Other considerations               | Importance |
|                                   | Patients (Her                  | parin)                                                                                                    | Control (placebo)                                | Relative effect                                                                                                    |                   | Absolute effect                    | Quality    |
|                                   | 735/1464 (5                    | 0.2%)                                                                                                    | 594/1066 (55.7%)                                 | RR 0.93 (0.85 to 1.                                                                                                    | 02) 39 fewer      | per 1000 (from 84 fewer to 11      |            |
|                                   |                                |                                                                                                    | 64.5%                                            |                                                                                                    | 45 fewer p        | er 1000 (from 97 fewer to 13 more) |            |
|                                   | Mortality at 12 months - No    | n-small cell lung cancer   6                                                                                                    |                                                  |                                                                                                    |                   |                                    |            |
|                                   | Protecting of 15 monthis - 140 |                                                                                                    |                                                  | 1. 6                                                                                                    | Impacision        | Other considerations               | Importance |
|                                   | Design                         | Risk of bias                                                                                                    | Inconsistency                                    | Indirectness                                                                                                    | 1119(19/09/97/01) |                                    |            |
|                                   | Design                         | Risk of bias                                                                                                    | Inconsistency                                    | indrectness                                                                                                    | ///w/www.         |                                    |            |
|                                   | Design                         | Risk of bias                                                                                                    | Inconsistency                                    | indrectness                                                                                                    | The Construction  |                                    |            |
|                                   | Design                         | Risk of bias                                                                                                    | Inconsistency                                    | indredness                                                                                                    | 113(033680        |                                    |            |
|                                   | Design                         | Risk of bias                                                                                                    | Inconsistency                                    | indeedhess                                                                                                    |                   |                                    | 1          |

"serious(-1)"や"very serious(-2)"を選ぶと, footnote にコメントを入力するの が義務であるとのアラートが表示されるが,本課題では無視して"Save"ボタ ンを押して先に進んで良い.

12全部選択し終わるとこのようになる. Profile の表に 5 項目の Downgrade の評価が入り,最終的な Quality が表示される.

| Profiles tree «                                             | Q_ Edit                                                                                                    |                                                                                                    |                                                                                                    |                                                                                                    |                                                                                                    |                                                                                                    |                                                         |
|-------------------------------------------------------------|----------------------------------------------------------------------------------------------------|----------------------------------------------------------------------------------------------------|----------------------------------------------------------------------------------------------------|----------------------------------------------------------------------------------------------------|----------------------------------------------------------------------------------------------------|----------------------------------------------------------------------------------------------------|---------------------------------------------------------|
| Parenteral anticoagulation in patient                       |                                                                                                    | Name of outcome: Mr                                                                                                    | ortality at 12 months                                                                                              | Short name                                                                                                    | Importance:                                                                                                    | 国                                                                                                    |                                                         |
| Heparin vs placebo for anticoagu     Mortality at 12 months |                                                                                                    | A                                                                                                    | ontainty of 12 months                                                                                              | CHOIC Hanne-                                                                                                    | importance.                                                                                                    |                                                                                                    |                                                         |
| - Mortality at 12 months - Non-s                            |                                                                                                    | Assessed/ measured with                                                                                                    |                                                                                                    | <u>ل</u>                                                                                                    |                                                                                                    |                                                                                                    |                                                         |
|                                                             |                                                                                                    | No of studies: 8                                                                                                    | 章 투 Study design: random                                                                                           | ised trials * 早                                                                                                    |                                                                                                    |                                                                                                    |                                                         |
| Mortality at 24 months                                      |                                                                                                    | Length of follow up:                                                                                                    | - 0                                                                                                    | - 早                                                                                                    |                                                                                                    |                                                                                                    |                                                         |
| Major bleeding                                              |                                                                                                    | Downgrade quality of e                                                                                                    | vidence                                                                                                    | Upgrade quality of evidence:                                                                                                    |                                                                                                    |                                                                                                    |                                                         |
| - Minor bleeding                                            |                                                                                                    | Risk of bias                                                                                                    | serious (.1)                                                                                                    | Large effect                                                                                                    | -                                                                                                    | B                                                                                                    |                                                         |
|                                                             |                                                                                                    | Inconsistancy                                                                                                    |                                                                                                    | Plausible confounding would                                                                                                    | 110                                                                                                    |                                                                                                    |                                                         |
|                                                             |                                                                                                    | Indications (circy                                                                                                    | no · 구                                                                                                    | change the effect                                                                                                    | no                                                                                                    |                                                                                                    |                                                         |
|                                                             |                                                                                                    | Indreciness                                                                                                    | no 子                                                                                                    | eradient                                                                                                    | no *                                                                                                    | 1                                                                                                    |                                                         |
|                                                             |                                                                                                    | Imprecision                                                                                                    | no · · · · · · · · · · ·                                                                                           |                                                                                                    | HODEDITE                                                                                                    |                                                                                                    |                                                         |
|                                                             |                                                                                                    |                                                                                                    |                                                                                                    |                                                                                                    |                                                                                                    |                                                                                                    |                                                         |
|                                                             |                                                                                                    | Publication bias                                                                                                    | undetected 💽 푸                                                                                                    | Quality of evidence                                                                                                    | MODERATE                                                                                                    |                                                                                                    |                                                         |
|                                                             |                                                                                                    | Publication bias                                                                                                    | undetected * 푸<br>evert                                                                                            | Quality of evidence                                                                                                    | Go to Summary of Findings                                                                                             |                                                                                                    |                                                         |
|                                                             | Profile: Heparin vs pla                                                                                                    | Publication bias                                                                                                    | undetected • 루.                                                                                                    | Quality of evidence                                                                                                    | Go to Summary of Finding                                                                                              | 1                                                                                                    |                                                         |
|                                                             | Profile: Heparin vs pla<br>Mortality at 12 months   8 t                                                                                                    | Publication bias                                                                                                    | undetected - 문                                                                                                    | Quality of evidence                                                                                                    | Go to Summary of Finding                                                                                              |                                                                                                    |                                                         |
|                                                             | Profile: Heparin vs pla<br>Mortality at 12 months   8 r<br>Design<br>randomised trials                                                                                                    | Publication bias<br>Delete Re<br>icebo for anticoagulation<br>studies<br>Risk of bias<br>serious?                                                                                                    | undetected · 문<br>evert                                                                                            | Quality of evidence                                                                                                    | Go to Summary of Findings                                                                                             | Other considerations                                                                                                    | Importance                                              |
|                                                             | Profile: Heparin vs pla<br>Mortality at 12 months   8 s<br>Desian<br>randomised trials                                                                                                    | Publication bias Delete Re cebo for anticoagulation studies Rek of bias serious1                                                                                                    | undetected * 폭<br>evert<br>Inconsistency<br>no serious inconsistency                                               | Quality of evidence                                                                                                    | Go to Summary of Findings                                                                                             | Other considerations<br>on none                                                                                                    |                                                         |
|                                                             | Profile: Heparin vs pla<br>Motality at 12 months   8 t<br>Design<br>randomised trials<br>Patients (Hi                                                                                                    | Publication bias<br>Delete Ri<br>icebo for anticoagulation<br>serious*                                                                                                    | undetected • 平<br>event<br>Inconsistency<br>no serious inconsistency                                               | Ouality of evidence                                                                                                    | Go to Summary of Findings                                                                                             | Other consideration<br>on none                                                                                                    | Quality                                                 |
|                                                             | Profile: Heparin vs pla<br>Mortality at 12 months (8 s<br>Design<br>randomised trials<br>Patients (He<br>735/1464 (5                                                                                              | Publication bias<br>Delete Ra<br>cebo for anticoagulation<br>Rak of bias<br>serious <sup>1</sup><br>pario)<br>50.2%                                                                                                    | undetected * 平<br>event<br>no serious inconsistency<br>594/1066 (55 7%)                                            | Ouslity of evidence<br>Indirectness<br>no serious indirectness<br>Relieve effect<br>rectors (cost in 1)                                                                                                    | Go to Summary of Finding:<br>Imprecision<br>no serious imprecision<br>12) 39 few                                      | Other considerations<br>on none<br>encoderations<br>of per 1000 (from 84 fewer to 11                                                   | Importance<br>Quality<br>• @e@e0                        |
|                                                             | Profile. Heparin vs pla Mortality at 12 months [8 + Desice randomised trials Patients (He 735/1464 (5                                                                                                    | Publication bias<br>Delete Ra<br>cebo for anticoagulation<br>serious*<br>pario)<br>0.02%)                                                                                                    | undetected * 平<br>event<br>no serious inconsistency<br>594/1066 (55.7%)<br>64.5%                                   | Indirectness<br>no serious indirectness<br>Relative effect<br>NK 0.93 (0.65 to 1.0                                                                                                    | Go to Summary of Findings<br>Imprecision<br>no serious imprecision<br>1/2) 39 few<br>45 fewer                         | on Other considerations<br>none<br>er per 1000 (from 84 fewer to 11<br>more)<br>per 1000 (from 97 fewer to 13 mo                       | Quality<br>Based<br>MODERATE                            |
|                                                             | Profile Heparin vs pla<br>Mortality at 12 months   8 r<br>Design<br>randomised trials<br>Patients (his<br>735/1464 (5)<br>Mortality at 12 months - No                                                             | Publication bias Delete Re ceebo for anticoagulation studies Risk of bias serious1 parin 0.02%                                                                                                    | undetected • 平<br>event<br>no serious inconsistency<br>594/1066 (55.7%)<br>64.5%                                   | Ouality of evidence                                                                                                    | Go to Summary of Findings Imprecision no serious imprecisi 12) 39 few 45 fewer                                        | Deter considerations<br>none<br>er per 1000 (from 97 fewer to 11<br>more)<br>per 1000 (from 97 fewer to 13 mo                          | Quality<br>Quality<br>MODERATE                          |
|                                                             | Profile: Heparin vs pla<br>Mortality at 12 months 12<br>Design<br>randomised trials<br>Patients (Me<br>735/1464 (5<br>Mortality at 12 months - N.<br>Design                                                       | Publication bias<br>Delete Re<br>accebo for anticoagulation<br>serious <sup>1</sup><br>paini<br>00.2%<br>Rik of bias<br>serious <sup>1</sup><br>Rik of bias                                                                                                    | undetected • 平<br>event<br>no serious inconsistency<br>594/1066 (55.7%)<br>64.5%                                   | Indrectness<br>no serious indirectness<br>Relative effect<br>PAR USS (USS 16 1.0<br>Indirectness                                                                                                    | Go to Summary of Findings Go to Summary of Findings Imprecision no serious imprecisio 12) 39 few 45 fewer Imprecision | on Other consideration<br>none<br>r per 1000 (from 84 fever to 11<br>more)<br>per 1000 (from 97 fever to 13 mo<br>Other considerations | Importance<br>Quality<br>BOBO<br>MODERATE               |
|                                                             | Profile: Heparin va pla Mortality at 12 months 3 82 Pasien randomised trials Pasients //He 735/1464 (5 Mortality at 12 months - Nc Design Footnotes Footnotes                                                     | Publication bias<br>Delete Re<br>accebo for anticoagulation<br>tudie Rok of bias<br>serious <sup>1</sup><br>0.2%)<br>on-small cell lung cancer   6<br>Rok of bias                                                                                                    | undetected • 平<br>event<br>no serious inconsistency<br>594/1066 (55.7%)<br>64.5%<br>Inconsistency                  | Ouality of evidence                                                                                                    | Go to Summary of Findings Imprecision no serious imprecisio 12) 39 few 45 fewer Imprecision                           | Other consideration<br>none<br>or per 1000 (from 84 fewer to 11<br>more)<br>per 1000 (from 97 fewer to 13 mo<br>Other considerations   | Quality<br>Ouality<br>e0000<br>MODERATE                 |
|                                                             | Profile Heparin vs pla     Mortality at 12 months 18 v     Parien     randomised trials     Parients (ht     735/1464 (5     Mortality at 12 months - Nx     Design     Footnotes     1. No explanation was prov. | Publication bias<br>Delete R/<br>cebo for anticoagulation<br>tudie Bick of bias<br>serious <sup>1</sup><br>50.2%)<br>on-small cell lung cancer [ 6<br>Rick of bias                                                                                                    | undetected • 译<br>event<br>Inconsistency<br>no serious inconsistency<br>594/1066 (55.7%)<br>64.5%                  | Ouality of evidence                                                                                                    | Go to Summary of Findings Go to Summary of Findings Imprecision no serious imprecisio                                 | Cher considerations<br>n none<br>per 1000 (from 84 fewer to 11<br>more)<br>per 1000 (from 97 fewer to 13 mo<br>Other considerations    | Unportance<br>Quality<br>BOBO<br>MODERATE<br>Importance |
|                                                             | Profile: Heparin vs pla Motality at 12 months   8 t Design randomised trials Patients (He 735/1464 (5 Motality at 12 months - Nx Design Footnotes 1. No explanation was prov                                      | Publication bias<br>Delete Re<br>accebo for anticoagulation<br>atudies<br>Bick of bias<br>serious <sup>1</sup><br>pairon<br>pairon<br>Bick of bias<br>serious <sup>1</sup><br>Bick of bias<br>serious <sup>1</sup><br>Bick of bias<br>Bick of bias | undetected • 平<br>event<br>Inconsistency<br>no serious inconsistency<br>594/1066 (55.7%)<br>64.5%<br>Inconsistency | Indirectness Indirectness Relative effect Indirectness Indirectness In | Go to Summary of Findings<br>Imprecision<br>no serious imprecision<br>/// 30 fewer<br>Imprecision                     | Cher consideration<br>none<br>ar per 1000 (from 94 fewer to 11<br>more)<br>per 1000 (from 97 fewer to 13 mo<br>Other considerations    | Quality<br>Quality<br>BOBO<br>MODERATE<br>Impertance    |

以上で1つ目の outcome についての評価の入力が完了する.

<sup>(13)</sup>2 つ目の outcome をクリックして, 同様に Downgrade/Upgrade を入力してい

| Parenteral entire pulation in patients |                                                                                                    |                                                                                               |                                                                                                    |                                                                                                    |                                             |                                                               |                                                                                                    |                             |
|----------------------------------------|----------------------------------------------------------------------------------------------------|-----------------------------------------------------------------------------------------------|----------------------------------------------------------------------------------------------------|----------------------------------------------------------------------------------------------------|---------------------------------------------|---------------------------------------------------------------|----------------------------------------------------------------------------------------------------|-----------------------------|
| Heparin vs placebo for anticos         |                                                                                                    |                                                                                               |                                                                                                    |                                                                                                    | 100000                                      | 8                                                             |                                                                                                    |                             |
| Heparin vs placebo for anticou         |                                                                                                    | Name of outcome: Morta                                                                        | ality at 12 months - Non-small o                                                                                         | ell lung canci Short name:                                                                          | Importance:                                 | ····                                                          |                                                                                                    |                             |
| Mortality at 12 months                 | Ass                                                                                                    | essed/measured with                                                                           |                                                                                                    |                                                                                                    | 푸                                           |                                                               |                                                                                                    |                             |
| Mortality at 12 months - Non-s         |                                                                                                    | No of studies: 6                                                                              | : 早 Study design: rand                                                                                                   | omised trials                                                                                       | 平                                           |                                                               |                                                                                                    |                             |
| Mortality at 24 months                 |                                                                                                    | Length of follow up:                                                                          | - 0                                                                                                    |                                                                                                    | 亭                                           |                                                               |                                                                                                    |                             |
| Major bleeding                         | -                                                                                                    | Downgrade quality of evid                                                                     | lence                                                                                                    | Upprade quality of eviden                                                                           | e                                           |                                                               |                                                                                                    |                             |
| Minor bleeding                         |                                                                                                    | Risk of bias                                                                                  | - <b></b>                                                                                                    | Large_ef                                                                                            | ect no                                      | - 草                                                           |                                                                                                    |                             |
|                                        |                                                                                                    | Inconsistency                                                                                 | ~ 早                                                                                                    | Plausible confounding we                                                                            | uld no                                      | - <b>平</b>                                                    |                                                                                                    |                             |
|                                        |                                                                                                    | Indirectness                                                                                  | - <b></b>                                                                                                    | Done lasho                                                                                          | no no                                       | - 平                                                           |                                                                                                    |                             |
|                                        |                                                                                                    | Imprecision                                                                                   | - 목                                                                                                    |                                                                                                    |                                             |                                                               |                                                                                                    |                             |
|                                        |                                                                                                    |                                                                                               | 100                                                                                                    |                                                                                                    |                                             |                                                               |                                                                                                    |                             |
|                                        |                                                                                                    | Publication bias                                                                              | - 7                                                                                                    | Quality of evide                                                                                    | nce:                                        |                                                               |                                                                                                    |                             |
|                                        |                                                                                                    | Publication bias                                                                              | rt                                                                                                    | Quality of evide                                                                                    | Go to Summary                               | of Findings                                                   |                                                                                                    |                             |
|                                        |                                                                                                    | Publication bias                                                                              | rt                                                                                                    | Quality of evide                                                                                    | Go to Summary                               | / of Findings                                                 |                                                                                                    |                             |
|                                        | Profile: Heparin vs placebo fo                                                                                                    | Publication bias<br>Delete Reve<br>or anticoagulation                                         | rt                                                                                                    | Quality of evide                                                                                    | Go to Summary                               | v of Findings                                                 |                                                                                                    |                             |
|                                        | Profile: Heparin vs placebo fo<br>Mortality at 12 months ( 8 studies                                                                                                    | Publication bias<br>Delete Reve<br>or anticoagulation                                         | rt _                                                                                                    | Guality of evide                                                                                    | Go to Summary                               | v of Findings                                                 |                                                                                                    |                             |
|                                        | Profile: Heparin vs placebo fo<br>Mortality at 12 months   8 studies<br>Design                                                                                                    | Publication bias Delete Reve or anticoagulation Risk of bias                                  | rt Inconsistency                                                                                                    | Guality of evide                                                                                    | Go to Summary                               | of Findings                                                   | Other considerations                                                                                                    | Importance                  |
|                                        | Profile. Heparin vs placebo fr<br>Mortality at 12 months   8 studies<br>Design<br>randomised trials                                                                                             | Publication bias<br>Delete Reve<br>or anticoagulation<br>Risk of bias<br>serious*             | rt<br>Inconsistency<br>no serious inconsistency                                                                          | Indirectness                                                                                        | Go to Summary                               | y of Findings<br>recision<br>s imprecision                    | Other considerations none                                                                                                    | Importance                  |
|                                        | Profile: Heparin vs placebo fo<br>Mortality at 12 months   8 studies<br>Resign<br>randomised trials                                                                                             | Publication bias<br>Delete Reve<br>or anticoagulation<br>Risk of bias<br>serious <sup>1</sup> | rt Inconsistency no serious inconsistency Control (slacebo)                                                              | Quality of evide                                                                                    | Go to Summary                               | y of Findings<br>recision<br>s imprecision                    | Other considerations none 4<br>Absolute effect                                                                                             | Importance                  |
|                                        | Profile: Heparin vs placebo fr<br>Mortality at 12 monthe [5 studies<br>name<br>randomised trials<br>Patients (Mesain)<br>735/1464 (50.2%)                                                       | Publication bias<br>Delete Reve<br>or anticoagulation<br>Risk of bias<br>serious'             | rt<br>Inconsistency<br>no serious inconsistency<br>Centrel (placeko)<br>594/1066 (55.7%)                                 | Uuality of evide                                                                                    | Go to Summary                               | recision<br>imprecision<br>39 fewer per 1                     | Other considerations<br>none<br>Absolute effect<br>000 (from 84 fewer to 11                                                                | Quality                     |
|                                        | Profile: Heparin vs placebo fr<br>Mortality at 12 months ( 8 studies<br>Design<br>randomised trials<br>Patients (Hesarin)<br>735/1464 ( 50.2%)                                                  | Publication bias                                                                              | rt<br>Inconsistency<br>no serious inconsistency<br>Centrel (siacebo)<br>594/1066 (55.7%)<br>64.5%                        | Duality of evide                                                                                    | Go to Summary<br>Imp<br>no serious<br>1.02) | recision<br>imprecision<br>39 fewer per 10                    | Other considerations<br>none<br>Absolute effect<br>000 (from 84 fewer to 11<br>more)<br>000 (from 97 fewer to 13 more)                     | Quality<br>@000<br>MODERATI |
|                                        | Profile: Heparin vs placebo fr Mortally at 12 months   8 studies Deson randomixed trials  Patients (Heparin) 735/1464 (50.2%)  Mortalik at 12 months - Non-arms                                 | Publication bias                                                                              | nt<br><u>Inconsistency</u><br>no serious inconsistency<br><u>Control (sheeko)</u><br>594/1066 (55.7%)<br>64.5%           | Ouality of evid     Indirectness     no serious indirectness     Relative affe     RR 0.93 (0.85 to | Go to Summary<br>no serious<br>1.02)        | r of Findings                                                 | Other sensiderations<br>none<br>Abaoluse effect<br>000 (from 97 fewer to 13 more)<br>000 (from 97 fewer to 13 more)                        | Quality<br>@##0<br>MODERATI |
|                                        | Profile: Heparin vs placebo fr<br>Mortality at 12 months   8 studies<br>Casen<br>randomised trials<br>Patients (Hesain)<br>735/1464 (50.2%)<br>Mortality at 12 months - Non-ama<br>Design       | Publication bias                                                                              | nt<br>Incensistency<br>no serious inconsistency<br>Centrol (skeebe)<br>594/1066 (55.7%)<br>64.5%<br>Seconsistency        | Indrectness Indrectness Relative affe RR 0.93 (0.85 to                                              | Go to Summary<br>no serious<br>1.02)        | recision<br>imprecision<br>39 fewer per 10<br>45 fewer per 10 | Other considerations<br>none<br>Absolvts effect<br>000 (from 97 fewer to 13 more)<br>00 (from 97 fewer to 13 more)<br>Other considerations | Quality<br>@@@O<br>MODERATI |
|                                        | Profile: Heparin vs placebo fi Mortality at 12 months   8 studies Cestin randomised trials Patients (Hesath) 735/1464 (50.2%) Mortality at 12 months - Non-ama Design Cestin Control Forthmoles | Publication bias                                                                              | rt<br>Incensistency<br>no serious inconsistency<br>Centrel (siscebo)<br>594/1066 (55.7%)<br>64.5%<br>59<br>Inconsistency | Jadreotness<br>no serious indirectness<br>RR 0.93 (0.85 to<br>Indirectness                          | Go to Summary<br>Imp<br>no serious<br>1.02) | y of Findings                                                 | Other considerations<br>none<br>Absolute effect<br>000 (from 97 fewer to 11<br>000 (from 97 fewer to 13 more)<br>Other considerations      | Quality<br>@@@O<br>MODERAT  |

(4)全ての outcome について入力し終わったら, ツールバーにある "Preview SoF table"をクリックする.

| File Add View Ontions Help                                                                                                    |                                     |                                                                                         |                                                 |                                                                               |                           |                                 |            |
|----------------------------------------------------------------------------------------------------|-------------------------------------|-----------------------------------------------------------------------------------------|-------------------------------------------------|-------------------------------------------------------------------------------|---------------------------|---------------------------------|------------|
|                                                                                                    | Indo all changer I 💷 Add profile or |                                                                                         | Add outcome   27 Import from Re                 | uture PR Draviau SoE table                                                    |                           |                                 |            |
| I New I open a rink   I save & o                                                                                                    | ndo all changes ( un nou prome gro  |                                                                                         | Add outcome   El amport nom de                  | Than HH Preview Sor lable                                                     |                           |                                 |            |
| 1 Profiles tree «                                                                                                    | U_ Edit                             |                                                                                         |                                                 |                                                                               |                           |                                 |            |
| Parenteral anticoagulation in patients     Heparin vs placebo for anticoagul     Mortality at 12 months     Mortality at 12 months - Non-s     Mortality at 12 months - Small     Mortality at 24 months | Asse                                | Name of outcome: Min<br>sseed/measured with<br>No of studies: 7<br>Length of follow up: | nor bleeding<br>로 폰 Study design: random<br>고 0 | Short name: 목<br>nised trials 로 문                                             | Importance: 💌 🐺           |                                 |            |
|                                                                                                    |                                     | Downorade quality of e                                                                  | vidence                                         | Upprade quality of evidence:                                                  |                           |                                 |            |
| Minor bleeding                                                                                                    |                                     | Risk of bias                                                                            | serious (-1)                                    | Large_effect                                                                  | no * 早                    |                                 |            |
|                                                                                                    |                                     | Inconsistency Indirectness                                                              | no 포                                            | Plausible contourning would<br>change the effect<br>user response<br>gradient | no · 平                    |                                 |            |
|                                                                                                    |                                     | Imprecision                                                                             | no · 平                                          |                                                                               |                           |                                 |            |
|                                                                                                    |                                     | Publication bias                                                                        | strongly suspected (+1)                         | Quality of evidence                                                           | LOW                       |                                 |            |
|                                                                                                    | 400                                 | Delete Re                                                                               | evert                                           | L                                                                             | Go to Summary of Findings |                                 |            |
|                                                                                                    | Profile: Heparin vs placebo for     | r anticoagulation                                                                       |                                                 |                                                                               |                           |                                 |            |
|                                                                                                    | Mortality at 12 months   8 studies  |                                                                                         |                                                 |                                                                               |                           |                                 |            |
|                                                                                                    | Design                              | Risk of bias                                                                            | Inconsistency                                   | Indirectness                                                                  | Imprecision               | Other considerations            | Importance |
|                                                                                                    | randomised trials                   | serious                                                                                 | no serious inconsistency                        | no serious indirectness                                                       | no serious imprecision    | none *                          |            |
|                                                                                                    | Patients (Heparin)                  |                                                                                         | Control (placebo)                               | Relative effect                                                               |                           | Absolute effect                 | Quality    |
|                                                                                                    | 735/1464 (50.2%)                    |                                                                                         | 594/1066 (55.7%)                                | RR 0.93 (0.85 to 1.0                                                          | (2) 39 fewer per          | 1000 (from 84 fewer to 11       | BODERAT    |
|                                                                                                    |                                     |                                                                                         | 64.5%                                           |                                                                               | 45 fewer per 1            | (000 (from 97 fewer to 13 more) | MODELIGI   |
|                                                                                                    | Mortality at 12 months - Non-small  | cell lung cancer   6 stur                                                               | dies                                            | 1                                                                             |                           |                                 |            |
|                                                                                                    | Design                              | Risk of bias                                                                            | Inconsistency                                   | Indirectness                                                                  | Imprecision               | Other considerations            | Importance |
|                                                                                                    | Footnotes                           |                                                                                         |                                                 |                                                                               |                           |                                 |            |
|                                                                                                    | 1. No explanation was provided      |                                                                                         |                                                 |                                                                               |                           |                                 |            |
| < +                                                                                                    |                                     |                                                                                         |                                                 |                                                                               |                           |                                 |            |
| 🚱 28   * 🔚 🔽                                                                                                    | 📇 🧐 🔛 🗱                             | P 5 🔀                                                                                   |                                                 |                                                                               | A 🔧 🧠 🕐 🕬                 | - 🥥 😂 🔥 🖼 🚮 🔒                   | * 23:25    |

<sup>15</sup> "Export as"の "Summary of Findings table"を "Save as Image"で保存する. ファイル名は、 "SoF 家の名前(英語で)"とすること.

| lected Profile(s)                                                                                                    | Compart evidence table                                                                                                    | Save as b                                                                                     | ITMI 610                                                                      |                                                                                               |             |                                                                                               |                                                                                                    |                                                                                                    |
|----------------------------------------------------------------------------------------------------|----------------------------------------------------------------------------------------------------|-----------------------------------------------------------------------------------------------|-------------------------------------------------------------------------------|-----------------------------------------------------------------------------------------------|-------------|-----------------------------------------------------------------------------------------------|----------------------------------------------------------------------------------------------------|----------------------------------------------------------------------------------------------------|
| parin vs placebo for anticoagulation                                                                                                    | O Evolt recommendation                                                                                                    | Save as a                                                                                     | in the life                                                                   |                                                                                               |             |                                                                                               |                                                                                                    |                                                                                                    |
|                                                                                                    | -Select format                                                                                                    | Save as                                                                                       | Image                                                                         |                                                                                               |             |                                                                                               |                                                                                                    |                                                                                                    |
| <b>/</b>                                                                                                    | GRADE auidance profile                                                                                                    | Export to Wor                                                                                 | rd Document                                                                   |                                                                                               |             |                                                                                               |                                                                                                    |                                                                                                    |
|                                                                                                    | Grande avalance prome                                                                                                    |                                                                                               |                                                                               |                                                                                               |             | - 주                                                                                           |                                                                                                    |                                                                                                    |
|                                                                                                    | Summary of Findings table                                                                                                    |                                                                                               |                                                                               |                                                                                               |             |                                                                                               |                                                                                                    |                                                                                                    |
|                                                                                                    | Overview of Reviews table                                                                                                    | Clo                                                                                           | ise                                                                           |                                                                                               |             |                                                                                               |                                                                                                    |                                                                                                    |
|                                                                                                    | - CD - (ACCD)                                                                                                    |                                                                                               |                                                                               |                                                                                               |             |                                                                                               |                                                                                                    |                                                                                                    |
|                                                                                                    | (GRADE, CARACE)                                                                                                    |                                                                                               |                                                                               |                                                                                               |             |                                                                                               |                                                                                                    |                                                                                                    |
|                                                                                                    | Summary of Findings table (ACCP)                                                                                                    |                                                                                               |                                                                               |                                                                                               |             |                                                                                               |                                                                                                    |                                                                                                    |
|                                                                                                    | Ontinue                                                                                                    |                                                                                               |                                                                               |                                                                                               |             | · 푸                                                                                           |                                                                                                    |                                                                                                    |
|                                                                                                    | Evort table template                                                                                                    |                                                                                               |                                                                               |                                                                                               |             | · 平                                                                                           |                                                                                                    |                                                                                                    |
|                                                                                                    |                                                                                                    | Select Ou                                                                                     | doomes                                                                        |                                                                                               |             | - 平                                                                                           |                                                                                                    |                                                                                                    |
|                                                                                                    | No. of rows: 1                                                                                                    |                                                                                               | Help                                                                          |                                                                                               |             |                                                                                               |                                                                                                    |                                                                                                    |
| leparin compared to placebo for anticoagula<br>atient or population: patients with anticoagulation<br>ettings:<br>upopulion: Neparin                                                                                                    | n                                                                                                    |                                                                                               |                                                                               |                                                                                               |             | of Findings                                                                                   |                                                                                                    |                                                                                                    |
| leparin compared to placebo for anticoagula<br>latient or population: patients with anticoagulation<br>retrings:<br>nervention: leparin<br>comparison: placebo                                                                                             | tion<br>a                                                                                                    |                                                                                               |                                                                               |                                                                                               |             | W of Findings                                                                                 |                                                                                                    |                                                                                                    |
| Heparin compared to placebo for anticoagula<br>Vatient or population: patients with anticoagulator<br>settings:<br>ntervention: Heparin<br>Comparison: placebo<br>Nutcomes                                                                                 | Illustrative comparative risks* (85% CI)                                                                                                    | Relative effect                                                                               | No of Participants                                                            | Quality of the evidence Comment:                                                              |             | of Findings                                                                                   | Other considerations                                                                                                    | Importance                                                                                                    |
| leparin compared to placebo for anticoagula<br>attent or population; patients with anticoagulator<br>tertings:<br>tervention; Heparin<br>comparison; placebo<br>utcomes                                                                                    | tion<br>Illustrative comparative risks* (95% CI)<br>Assumed risk Corresponding risk<br>Placebo Hepparin                                                                                                    | Relative effect<br>(95% CI)                                                                   | No of Participants<br>(studies)                                               | Quality of the evidence Comment:<br>(GRADE)                                                   |             | of Findings                                                                                   | Other considerations none                                                                                                    | Importance                                                                                                    |
| eparin compared to placebo for anticoagula<br>attent or population; patents with anticoagulator<br>ettings:<br>intervention; Hearin<br>omparison; placebo<br>utoomes<br>ortality at 12 months                                                              | tion<br>Illustrative comparative risks* (85% CI)<br>Assumed risk Corresponding risk<br>Placebo Heparin<br>Study population                                                                                                    | Relative effect<br>(95% CI)<br>RR 0.93                                                        | No of Participants<br>(studies)<br>2530                                       | Quality of the evidence Comment<br>(GRADE)                                                    |             | W<br>of Findings<br>scision<br>imprecision                                                    | Other considerations none                                                                                                    | Importance                                                                                                    |
| Heparin compared to placebo for anticoagula<br>vatient or population; patients with anticoagulator<br>tetrings:<br>intervention: Heparin<br>comparison; placebo<br>utcomes<br>tortality at 12 months                                                       | tion<br>Illustrative comparative risks* (95% CI)<br>Assumed risk Corresponding risk<br>Placebo Reparin<br>Study population<br>SST per 1000 518 per 1000                                                                                                    | Relative effect<br>(95% CI)<br>RR 0.93<br>(0.85 to 1.02)                                      | No of Participants<br>(studies)<br>2530<br>(8 studies)                        | Quality of the evidence Comment:<br>(GRADE)<br>eeee<br>moderate <sup>1</sup>                  | - u         | W<br>of Findings                                                                              | Other considerations<br>none<br>Absolute effect                                                                                              | Importance                                                                                                    |
| Heparin compared to placebo for anticoagula<br>vatient or population; patients with anticoagulation<br>intervention: Heparin<br>comparison; pacebo<br>lutcomes<br>Nortality at 12 months                                                                   | tion Illustrative comparative risks* (95% CI) Assumed risk. Corresponding risk Placebo Heparin Study population St7 per 1000 (474 to 568) Moderate                                                                                                    | Relative effect<br>(95% CI)<br>RR 0.93<br>(0.85 to 1.02)                                      | No of Participants<br>(studies)<br>2530<br>(8 studies)                        | Quality of the evidence Comment<br>(GRADE)<br>eeee<br>moderate <sup>1</sup>                   | · · · · · · | of Findings ecision imprecision 39 fewer per 10                                               | Other considerations<br>none<br>Absolute effect<br>200 (from 84 fewer to 11<br>more)                                                         | Quality<br>Quality<br>MODERATE                                                                                                    |
| Apparin compared to placebo for anticoagula<br>Vatient or population: patients with anticoagulator<br>settings:<br>comparison: placebo<br>uitcomes<br>fortality at 12 months                                                                               | tion Illustrative comparative risks* (95% CI) Assumed risk Corresponding risk Placebo Keparin Stody opculation S57 per 1000 515 per 1000 (474 to 568) Moderate 454 per 1000 690 per 1000                                                                                                    | Relative effect<br>(95% CI)<br>RR 0.93<br>(0.85 to 1.02)                                      | No of Participants<br>(studies)<br>2530<br>(8 studies)                        | Quality of the evidence Comment<br>(GRADE)<br>etees<br>moderate <sup>1</sup>                  |             | of Findings<br>ecision<br>imprecision<br>39 fewer per 10<br>45 fewer per 100                  | Other sonsiderations<br>none<br>Absolute effect<br>200 (from 84 fewer to 11<br>mote)<br>20 (from 97 fewer to 13 mo                           | Quality<br>Quality<br>MODERATE                                                                                                    |
| Heparin compared to placebo for anticoagula<br>attent or population: patients with anticoagulator<br>settings:<br>comparison: placebo<br>huitcomes<br>Antality at 12 months                                                                                | tion Illustrative comparative risks* (95% CI) Assumed risk Corresponding risk Placebo Heparin Study population S57 per 1000                                                                                                    | Relative effect<br>(95% CI)<br>RR 0.93<br>(0.85 to 1.02)<br>RR 0.96                           | No of Participants<br>(studies)<br>2530<br>(8 studies)<br>2169                | Quality of the evidence Comment<br>(GRADE)<br>#888<br>moderate <sup>1</sup>                   | ×           | JW<br>of Findings<br>morecision<br>39 fewer per 10<br>45 fewer per 100                        | Other considerationa<br>none<br>Abaokrie effect<br>000 (from 84 fewer to 11<br>mote)<br>00 (from 97 fewer to 13 mo                           | Quality<br>Quality<br>MODERATE                                                                                                    |
| Heparin compared to placebo for anticoagula<br>attent or population: patients with anticoagulator<br>settings:<br>Comparison: placebo<br>Duttoomes<br>Aortality at 12 months<br>Aortality at 12 months - Non-small cell lung<br>ancer                      | tion  Illustrative comparative risks* (85% CI) Assumed risk Corresponding risk Placebo Heparin Study population S57 per 1000 618 per 1000 (474 to 568)  Moderate  454 per 1000 600 per 1000 (548 to 658)  Study population 513 per 1000 492 per 1000                                                                                                    | Relative effect<br>(95% CI)<br>(0.6% to 1.02)<br>RR 0.93<br>(0.6% to 1.02)<br>(0.6% to 1.07)  | No of Participants<br>(studies)<br>2530<br>(8 studies)<br>2169<br>(6 studies) | Quality of the evidence Comments<br>(GRADE)<br>eeee<br>moderate <sup>1</sup>                  |             | JW<br>of Findings<br>sission<br>imprecision<br>39 fewer per 10<br>45 fewer per 100<br>scision | Other considerations<br>none<br>Absolute effect<br>000 (from 94 fewer to 11 more)<br>00 (from 97 fewer to 13 more)<br>Other considerations   | Importance     Quality     Quality     Quality     Quality     Quality     Quality     Quality     Quality     Quality     Quality     Quality     Importance     Importance |
| Heparin compared to placebo for anticoagula<br>attent or population: patents with anticoagulator<br>settings:<br>Comparison: placebo<br>butcomes<br>Aortality at 12 months<br>Aortality at 12 months - Non-small cell lung<br>ancer                        | tion  Illustrative comparative risks* (35% CI) Assumed risk. Corresponding risk Placebo Keparin  Study population  St per 1000 (474 to 568)  Moderate  Ads per 1000 (546 to 566)  Study population  St 3 per 1000 485 per 1000 (345 to con)                                                                                                    | Relative effect<br>(85% CI)<br>(85% CI)<br>(0.85 to 1.02)<br>(0.85 to 1.02)<br>(0.86 to 1.07) | No of Participants<br>(studies)<br>2530<br>(8 studies)<br>2169<br>(6 studies) | Quality of the evidence Comment<br>(GRADE)<br>eeee<br>moderate <sup>1</sup><br>eeee<br>high   |             | W<br>of Findings<br>imprecision<br>39 fewer per 10<br>45 fewer per 100<br>rosion              | Other considerations<br>none<br>Absolute effect<br>200 (from 94 ferwer to 11<br>more)<br>20 (from 97 ferwer to 13 mo<br>Other considerations | Quality<br>Quality<br>Outer<br>MODERATE                                                                                                    |
| Aparin compared to placebo for anticosgula<br>aftern or population: patients with anticosgulator<br>settings:<br>comparison: placebo<br>uutcomes<br>Nortality at 12 months<br>fortality at 12 months - Non-small cell lung<br>ancer                        | tion  Illustrative comparative risks* (85% CI) Assumed risk Corresponding risk Placebo Heparin  Study population  S57 per 1000 S18 per 1000 (474 to 568)  Moderate  645 per 1000 600 per 1000 (546 to 658)  Study population  513 per 1000 400 per 1000 (548 per 500)  explanation was provided                                                                                                    | Relative effect<br>(95% CI)<br>(0.85 to 1.02)<br>(0.85 to 1.02)<br>(0.86 to 1.07)             | No of Participants<br>(studies)<br>2530<br>(6 studies)<br>2169<br>(6 studies) | Quality of the evidence Comment<br>(GRADE)<br>****<br>moderate <sup>1</sup>                   | *<br>       | W<br>of Findings<br>imprecision<br>39 fewer per 10<br>45 fewer per 100<br>reason              | Other considerations<br>none<br>Absolvite effect<br>000 (from 84 fewer to 11<br>more)<br>00 (from 97 fewer to 13 m<br>Other considerations   | Importance<br>↓<br>↓<br>↓<br>↓<br>↓<br>↓<br>↓<br>↓<br>↓<br>↓<br>↓<br>↓<br>↓                                                                                                  |
| eparin compared to placebo for anticoagula<br>attent or population; patents with anticoagulator<br>ettings:<br>intervention; placebo<br>uitcomes<br>ortality at 12 months<br>fortality at 12 months - Non-small cell lung<br>nore                          | tion Assumed risk Corresponding risk Placebo Heparin Study population S57 per 1000 (474 to 568) Moderate 645 per 1000 (54 to 566) Study population 533 per 1000 (492 per 1000 (492 per 1000 (492 per 1000 (493 per 1000 (493 per 100 (493 per 100 (493 per | Relative offect<br>(95% CI)<br>(0.85 to 1.02)<br>RR 0.96<br>(0.85 to 1.07)                    | No of Participants<br>(studies)<br>2530<br>(8 studies)<br>2169<br>(6 studies) | Quality of the evidence Comment:<br>(GRADE)<br>*****<br>moderate <sup>1</sup><br>****<br>high | * <u> </u>  | W<br>of Findings<br>imprecision<br>39 fewer per 10<br>45 fewer per 100<br>cesten              | Other considerations<br>none<br>Absolute effect<br>000 (from 94 fewer to 11 more)<br>00 (from 97 fewer to 13 mo<br>Other considerations      | Quality<br>Quality<br>Composition<br>MODERATI                                                                                                    |
| leparin compared to placebo for anticoagula<br>attent or population; patients with anticoagulator<br>ettings:<br>intervention; Hoparin<br>omparison; placebo<br>uucomes<br>fortality at 12 months<br>fortality at 12 months - Non-small cell lung<br>ancer | tion Illustrative comparative risks* (35% CI) Assumed risk Corresponding risk Placebo Keparin Study population S57 per 1000 (474 to 568) Moderate 454 per 1000 (568 per 1000) (546 to 565) Study population 513 per 1000 492 per 1000 resplanation was provided                                                                                                    | Relative effect<br>(95% CI)<br>(0.85 to 1.02)<br>(0.85 to 1.02)<br>RR 0.96<br>(0.85 to 1.07)  | No of Participants<br>(studies)<br>2530<br>(8 studies)<br>2169<br>(8 studies) | Quality of the evidence Comment<br>(GRADE)<br>eeee<br>moderate <sup>1</sup>                   |             | W<br>of Findings<br>imprecision<br>39 fewer per 10<br>45 fewer per 100<br>coston              | Other considerations<br>none<br>Absolute effect<br>200 (from 94 ferwer to 11<br>more)<br>20 (from 97 ferwer to 13 mo<br>Other considerations | Importance<br>Quality<br>Couliny<br>MODERATI<br>Importance                                                                                                    |

<sup>10</sup>続いて, "GRADE evidence profile"も同様に"Save as Image"で保存する. ファイル名は, "GRADE\_EP\_家の名前(英語で)"とすること.

| xport as                                                                                                    |                                                                                                    |                                                                                                    |
|----------------------------------------------------------------------------------------------------|----------------------------------------------------------------------------------------------------|----------------------------------------------------------------------------------------------------|
| Selected Profile(a)  Experiment of the selection  Experiment of the selection  Output  Output | ort evidence table Save as HTML file ort recommendation Save as Image or at Export to Word Document DE evidence profile |                                                                                                    |
| Author(s): Ele A AN, Sameer Gunukula, Maddalena Barba, V<br>Schurenan<br>Barbaronan Disconter Strattoraguidon<br>Bibliographic ALFA. Gunukula, S. Barba M. Yosuko VF. D. var                                                                                                    | ● ● ● <th< td=""><td>≥<br/>・ 夏<br/>・ 夏<br/>・ 夏<br/>W<br/>M<br/>of Findings</td></th<>                                   | ≥<br>・ 夏<br>・ 夏<br>・ 夏<br>W<br>M<br>of Findings                                                                                    |
| who have no therapeutic or prophyticic indication for anticeage<br>Quality assesses<br>No of Design Risk of Inconsistency Ind<br>Mortality at 12 months                                                                                                    | ビクチャ ・ ・ ・ ・ ・ ・ ・ ・ ・ ・ ・ ・・・・・・・・・・・・・・                                                                               | orisin Other considerations Importance     mprecision none     Absolvate effect Quality     39 fewer per 1000 (from 84 fewer to 11 |
| 8 randomised serious <sup>1</sup> no serious no se<br>inconsistency no re<br>Mortality at 12 months - Non-small cell lung cancer<br>1. No explanatio                                                                                                    | アオルダーの非表示                                                                                                    | 45 fewer per 1000 (from 97 fewer to 13 more)<br>voision Other considerations Importance                                            |
|                                                                                                    |                                                                                                    | ソール<br>・ ・ ・ ・ ・ ・ ・ ・ ・ ・ ・ ・ ・ ・ ・ ・ ・ ・ ・                                                                                       |

Summary of Findings table (ファイル名: "SoF\_家の名前")と GRADE evidence profile (ファイル名: "GRADE\_EP\_家の名前")を南郷に提出する.

#### Summary of Findings table とは、以下のような表である.

| Heparin compared to placebo for anticoagulation                                                                   | 1                                                                                              |                              |                             |                                 |                                    |          |
|----------------------------------------------------------------------------------------------------|------------------------------------------------------------------------------------------------|------------------------------|-----------------------------|---------------------------------|------------------------------------|----------|
| Patient or population: patients with anticoagulation<br>Settings:<br>Intervention: Heparin<br>Comparison: placebo |                                                                                                |                              |                             |                                 |                                    |          |
| Outcomes                                                                                                    | Illustrative comparative risks* (95% CI)<br>Assumed risk Corresponding risk<br>Placebo Heparin |                              | Relative effect<br>(95% CI) | No of Participants<br>(studies) | Quality of the evidence<br>(GRADE) | Comments |
| Mortality at 12 months                                                                                            | Study populatio                                                                                | n                            | RR 0.93                     | 2530                            |                                    |          |
|                                                                                                    | 557 per 1000 518 per 1000<br>(474 to 568)                                                      |                              | (0.85 to 1.02)              | (8 studies)                     | moderate <sup>1</sup>              |          |
|                                                                                                    | Moderate                                                                                       |                              | _                           |                                 |                                    |          |
|                                                                                                    | 645 per 1000                                                                                   | 600 per 1000<br>(548 to 658) |                             |                                 |                                    |          |
| Mortality at 12 months - Non-small cell lung cancer                                                               | Study populatio                                                                                | n                            | RR 0.96<br>(0.86 to 1.07)   | 2169<br>(6 studies)             | ⊕⊕⊕⊕<br>high                       |          |
|                                                                                                    | 513 per 1000                                                                                   | 492 per 1000<br>(441 to 549) |                             |                                 |                                    |          |
|                                                                                                    | Moderate                                                                                       |                              |                             |                                 |                                    |          |
|                                                                                                    | 593 per 1000                                                                                   | 569 per 1000<br>(510 to 635) |                             |                                 |                                    |          |
| Mortality at 12 months - Small cell lung cancer                                                                   | Study populatio                                                                                | n                            | RR 0.86                     | 361                             | ***                                |          |
|                                                                                                    | 773 per 1000 665 per 1000<br>(580 to 758)<br>Moderate                                          |                              | (0.75 to 0.98)              | (2 studies)                     | low <sup>1</sup>                   |          |
|                                                                                                    |                                                                                                |                              |                             |                                 |                                    |          |
|                                                                                                    | 753 per 1000                                                                                   | 648 per 1000<br>(565 to 738) |                             |                                 |                                    |          |
| Mortality at 24 months                                                                                            | Study populatio                                                                                | n                            | RR 0.92<br>(0.88 to 0.97)   | 1174<br>(5 studies)             | eeee<br>high                       |          |
|                                                                                                    | 859 per 1000                                                                                   | 790 per 1000<br>(756 to 833) |                             |                                 |                                    |          |
|                                                                                                    | Moderate                                                                                       |                              |                             |                                 |                                    |          |
|                                                                                                    | 831 per 1000                                                                                   | 765 per 1000<br>(731 to 806) |                             |                                 |                                    |          |
| Symptomatic VTE                                                                                                   | Study population                                                                               | n                            | RR 0.55                     | 2264<br>(7 studies)             | 0000 (                             |          |
|                                                                                                    | 62 per 1000                                                                                    | 34 per 1000<br>(23 to 50)    | (0.37 10 0.82)              |                                 | moderate <sup>1</sup>              |          |
|                                                                                                    | Moderate                                                                                       |                              |                             |                                 |                                    |          |
|                                                                                                    | 29 per 1000                                                                                    | 16 per 1000<br>(11 to 24)    |                             |                                 |                                    |          |
| Major bleeding                                                                                                    | Study populatio                                                                                | n                            | RR 1.3                      | 2843                            | @@@@                               |          |
|                                                                                                    | 19 per 1000 25 per 1000<br>(11 to 54)                                                          |                              | (0.59 to 2.88)              | (9 studies)                     | very low <sup>1</sup>              |          |
|                                                                                                    | Moderate                                                                                       |                              |                             |                                 |                                    |          |
|                                                                                                    | 7 per 1000                                                                                     | 9 per 1000<br>(4 to 20)      |                             |                                 |                                    |          |
| Minor bleeding                                                                                                    | Study population                                                                               |                              | RR 1.05                     | 2345<br>(7 abudias)             | 000                                |          |
|                                                                                                    | 51 per 1000                                                                                    | 54 per 1000<br>(38 to 74)    | (0.75 to 1.46)              | (/ studies)                     | low <sup>1</sup>                   |          |
|                                                                                                    | Moderate                                                                                       |                              |                             |                                 |                                    |          |
|                                                                                                    | 27 per 1000                                                                                    | 28 per 1000<br>(20 to 39)    |                             |                                 |                                    |          |

\*The basis for the assumed risk (e.g. the median control group risk across studies) is provided in footnotes. The corresponding risk (and its 95% confidence interval) is based on the assumed risk in the comparison group and the relative effect of the intervention (and its 95% CI).

CI: Confidence interval; RR: Risk ratio;

GRADE Working Group grades of evidence

High quality: Further research is very unlikely to change our confidence in the estimate of effect. Moderate quality: Further research is likely to have an important impact on our confidence in the estimate of effect and may change the estimate. Low quality: Further research is very likely to have an important impact on our confidence in the estimate of effect and is likely to change the estimate. Very low quality: We are very uncertain about the estimate.

<sup>1</sup> No explanation was provided

### GRADE evidence profile とは、以下のような表である.

Author(s): Elie A Akl, Sameer Gunukula, Maddalena Barba, Victor E D Yosuico, Frederiek F van Doormaal, Saskia Kuipers, Saskia Middeldorp, Heather O Dickinson, Andrew Bryant, Holger Date: 2013-12-06 Question: Heparin vs placebo for anticoagulation Settings: Bibliography: Akl EA, Gunukula S, Barba M, Yosuico VE D, van Doormaal FF, Kuipers S, Middeldorp S, Dickinson HO, Bryant A, Schünemann H. Parenteral anticoagulation in patients with cancer who have no therapeutic or prophylactic indication for anticoagulation. Cochrane Database of Systematic Reviews [Year], Issue [Issue].

|                  |                      |                            | Quality assessment          |                            |                           |                             | No of patients      |                     | Effect                       |                                                       |                  |            |
|------------------|----------------------|----------------------------|-----------------------------|----------------------------|---------------------------|-----------------------------|---------------------|---------------------|------------------------------|-------------------------------------------------------|------------------|------------|
| No of<br>studies | Design               | Risk of bias               | Inconsistency               | Indirectness               | Imprecision               | Other<br>considerations     | Heparin             | Placebo             | Relative<br>(95% CI)         | Absolute                                              | Quality          | Importance |
| Mortality        | at 12 months         | 5                          |                             |                            | 2.<br>A                   | 2                           |                     | 5);<br>10           |                              |                                                       |                  |            |
| 8 ra<br>tr       | randomised<br>trials | serious <sup>1</sup>       | no serious<br>inconsistency | no serious<br>indirectness | no serious<br>imprecision | none                        | 735/1464<br>(50.2%) | 594/1066<br>(55.7%) | RR 0.93<br>(0.85 to<br>1.02) | 39 fewer per 1000<br>(from 84 fewer to 11<br>more)    | CODERATE         |            |
|                  |                      |                            |                             |                            |                           |                             |                     | 64.5%               |                              | 45 fewer per 1000<br>(from 97 fewer to 13<br>more)    |                  |            |
| Mortality        | at 12 months         | s - Non-smal               | I cell lung cancer          |                            |                           |                             |                     |                     |                              |                                                       |                  |            |
| 6 ri<br>tr       | randomised<br>trials | no serious<br>risk of bias | no serious<br>inconsistency | no serious<br>indirectness | no serious<br>imprecision | none                        | 617/1284<br>(48.1%) | 454/885<br>(51.3%)  | RR 0.96<br>(0.86 to<br>1.07) | 21 fewer per 1000<br>(from 72 fewer to 36<br>more)    | eeee<br>High     |            |
|                  |                      |                            |                             |                            |                           |                             |                     | 59.3%               |                              | 24 fewer per 1000<br>(from 83 fewer to 42<br>more)    |                  |            |
| Mortality        | at 12 months         | s - Small cell             | lung cancer                 |                            |                           |                             |                     |                     |                              |                                                       |                  |            |
| 2                | randomised<br>trials | serious <sup>1</sup>       | serious <sup>1</sup>        | no serious<br>indirectness | no serious<br>imprecision | none <sup>1</sup>           | 118/180<br>(65.6%)  | 140/181<br>(77.3%)  | RR 0.86<br>(0.75 to<br>0.98) | 108 fewer per 1000<br>(from 15 fewer to 193<br>fewer) | eeoo<br>Low      |            |
|                  |                      |                            |                             |                            |                           |                             |                     | 75.3%               |                              | 105 fewer per 1000<br>(from 15 fewer to 188<br>fewer) |                  |            |
| Mortality        | at 24 months         | 5                          |                             |                            |                           |                             |                     |                     |                              |                                                       |                  |            |
| 5                | randomised<br>trials | no serious<br>risk of bias | no serious<br>inconsistency | no serious<br>indirectness | no serious<br>imprecision | none                        | 461/586<br>(78.7%)  | 505/588<br>(85.9%)  | RR 0.92<br>(0.88 to<br>0.97) | 69 fewer per 1000<br>(from 26 fewer to 103<br>fewer)  | BBBB<br>HIGH     |            |
|                  |                      |                            |                             |                            |                           |                             |                     | 83.1%               |                              | 66 fewer per 1000<br>(from 25 fewer to 100<br>fewer)  | ]                |            |
| Symptom          | atic VTE             |                            |                             |                            |                           |                             |                     |                     |                              |                                                       |                  |            |
| 7                | randomised<br>trials | serious <sup>1</sup>       | no serious<br>inconsistency | no serious<br>indirectness | no serious<br>imprecision | none                        | 38/1338<br>(2.8%)   | 57/926<br>(6.2%)    | RR 0.55<br>(0.37 to<br>0.82) | 28 fewer per 1000<br>(from 11 fewer to 39<br>fewer)   | eeeo<br>Moderate |            |
|                  |                      |                            |                             |                            |                           |                             |                     | 2.9%                |                              | 13 fewer per 1000<br>(from 5 fewer to 18<br>fewer)    |                  |            |
| Major ble        | eding                |                            |                             | i.                         | <u>.</u>                  |                             |                     |                     |                              |                                                       |                  |            |
| 9                | randomised<br>trials | serious <sup>1</sup>       | serious <sup>1</sup>        | no serious<br>indirectness | no serious<br>imprecision | reporting bias <sup>1</sup> | 30/1624<br>(1.8%)   | 23/1219<br>(1.9%)   | RR 1.3 (0.59<br>to 2.88)     | 6 more per 1000 (from<br>8 fewer to 35 more)          | COOO<br>VERY LOW |            |
|                  |                      |                            |                             |                            |                           |                             |                     | 0.7%                |                              | 2 more per 1000 (from<br>3 fewer to 13 more)          |                  |            |
| Minor ble        | eding                |                            | 1                           | 1                          |                           | -                           |                     |                     |                              |                                                       |                  |            |
| 7                | randomised<br>trials | serious <sup>1</sup>       | no serious<br>inconsistency | no serious<br>indirectness | no serious<br>imprecision | reporting bias <sup>1</sup> | 85/1365<br>(6.2%)   | 50/980<br>(5.1%)    | RR 1.05<br>(0.75 to          | 3 more per 1000 (from<br>13 fewer to 23 more)         | eeoo<br>Low      |            |
|                  |                      |                            |                             |                            |                           |                             |                     | 2.7%                | 1.40)                        | 1 more per 1000 (from<br>7 fewer to 12 more)          |                  |            |

<sup>1</sup> No explanation was provided